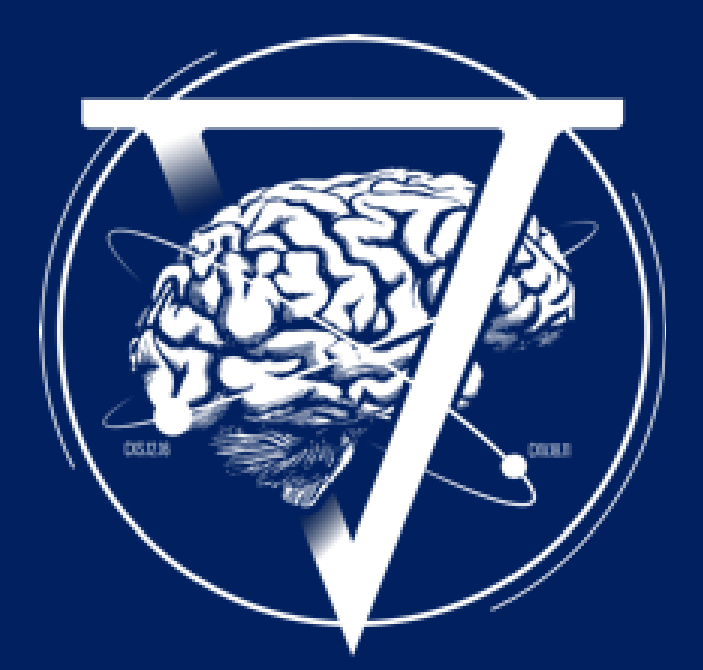

# Manuel d'utilisation Casque VR

oculus

# CORTEX IRTUL

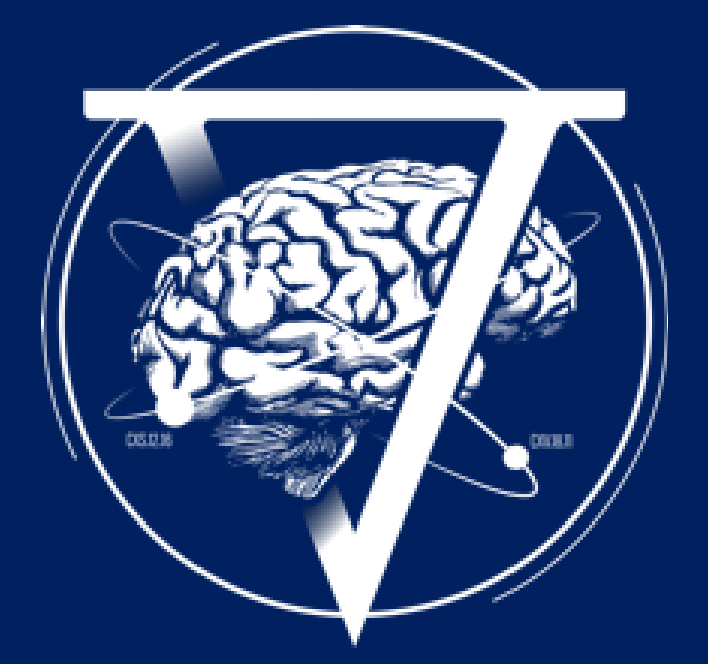

### Matériels dans le coffret

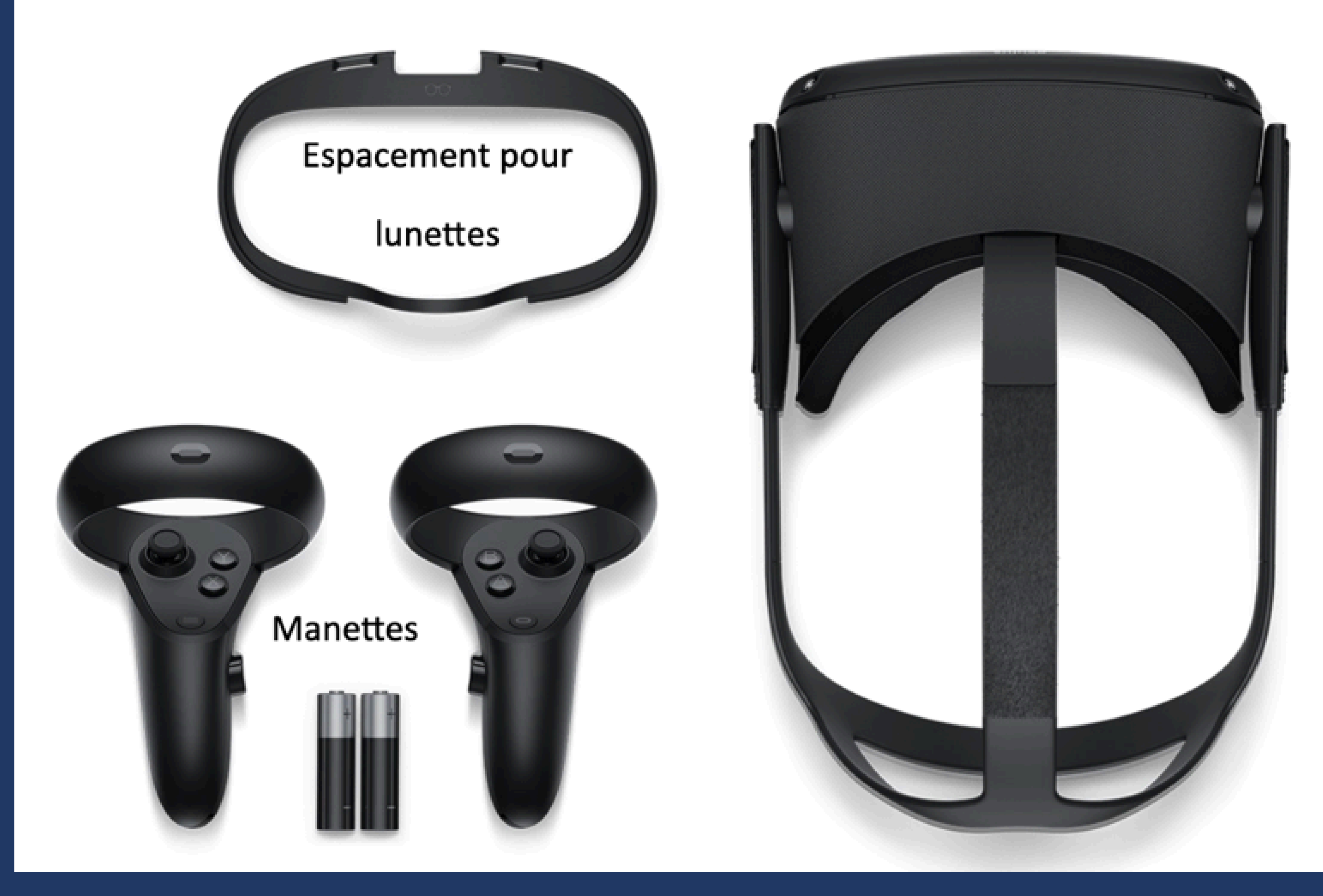

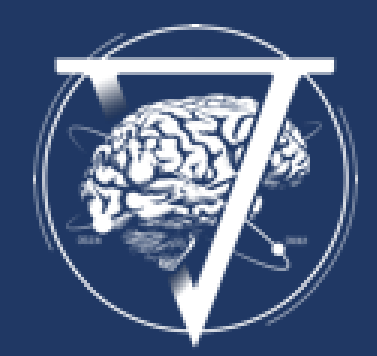

### **Oculus Quest**

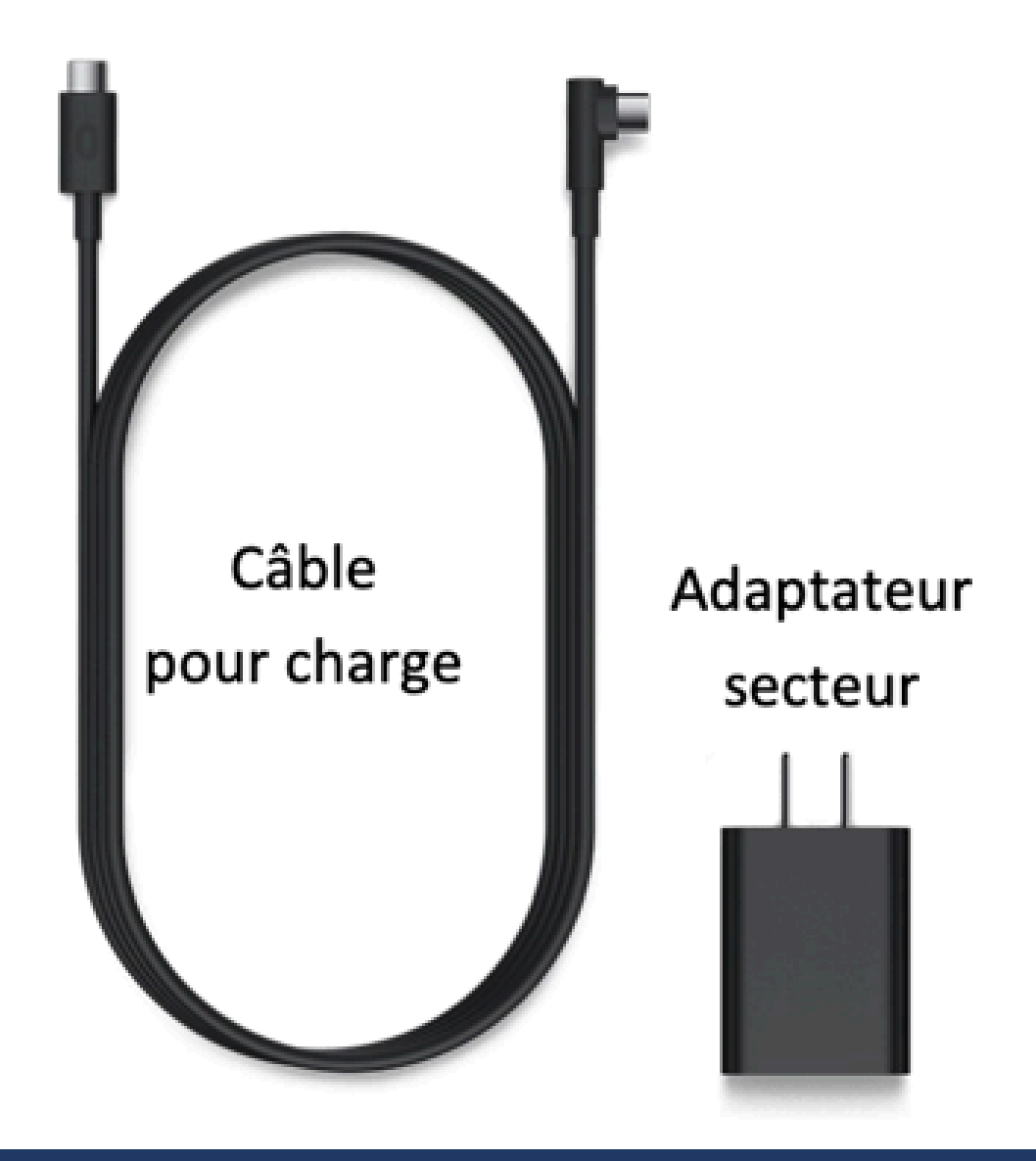

### Autonomie et charge du casque

#### <u>Autonomie :</u>

- 2 heures max pour du jeux vidéo,
- 2,5 heures pour de la vidéo 360°

<u>Temps de recharge :</u>

- 2 heures
- Vous pouvez charge & jouer

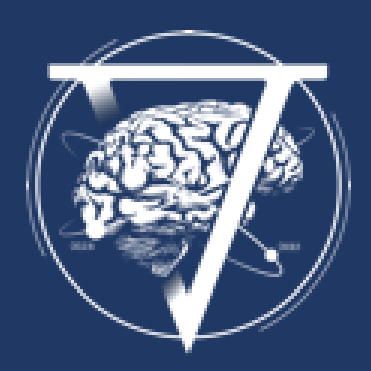

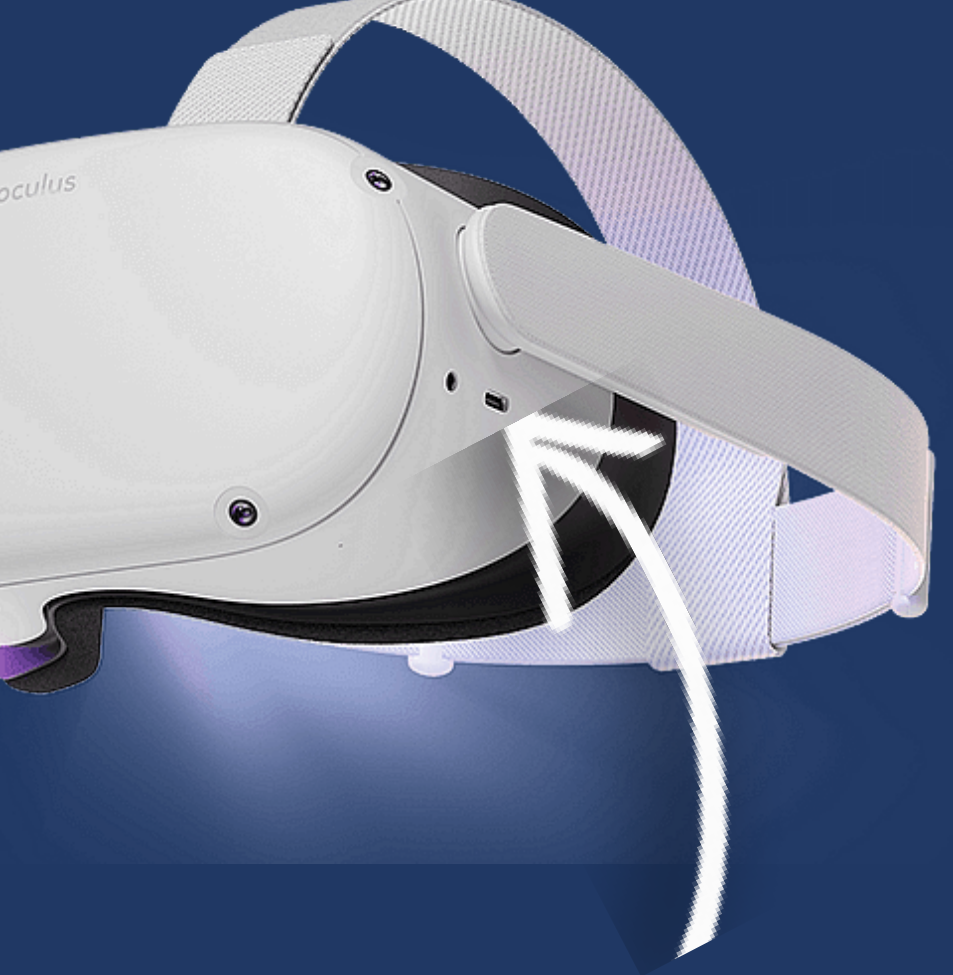

#### **Connecteur de charge**

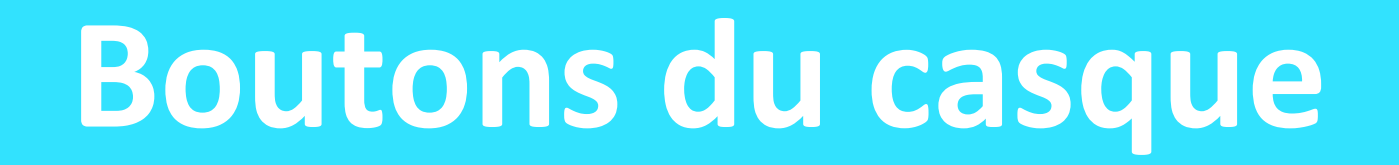

#### Bouton marche / arrêt

0

0

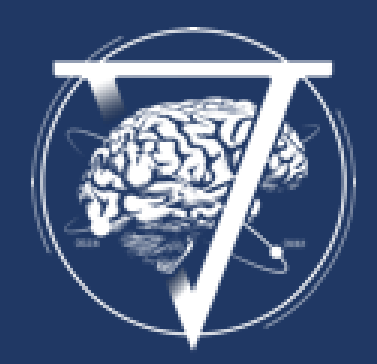

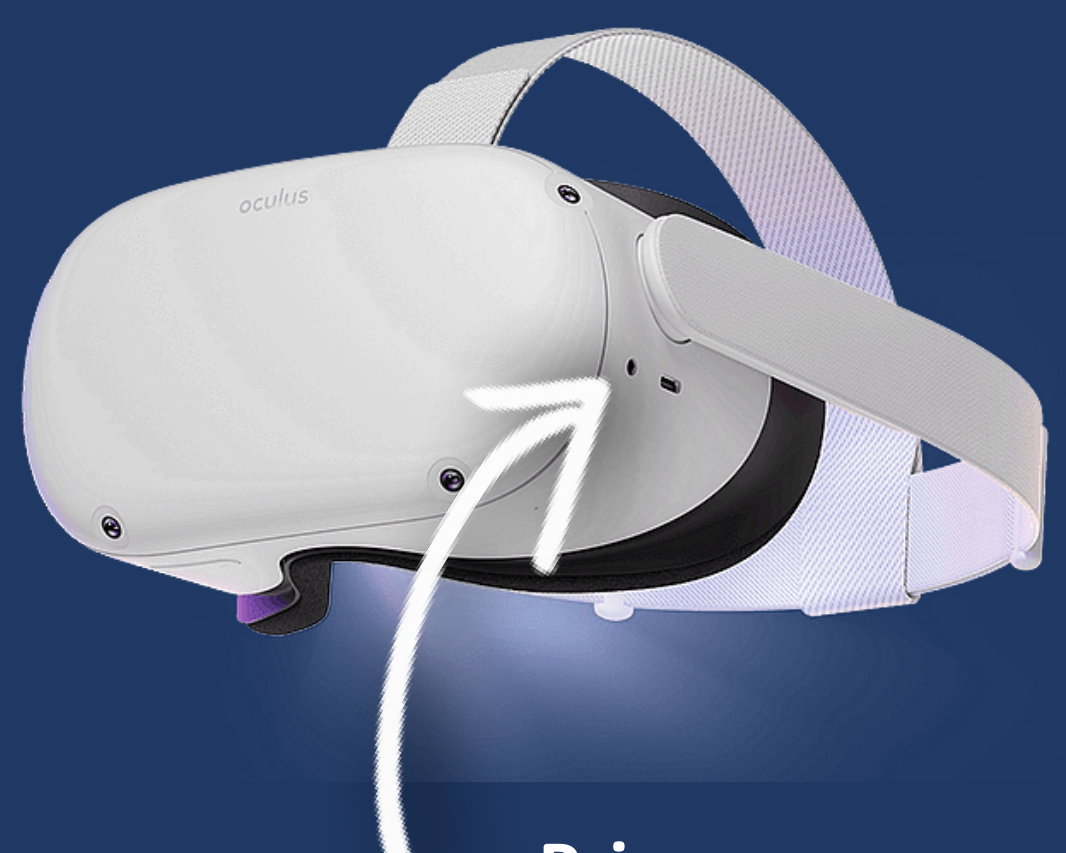

#### Prise casque audio

#### **Bouton de volume**

### Les manettes

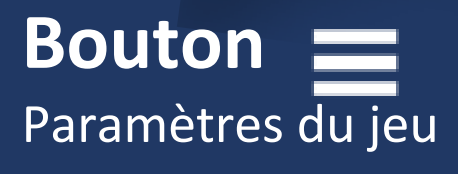

#### Gachette Pour sélectionner, saisir...

#### Bouton 🧲

- disponibles

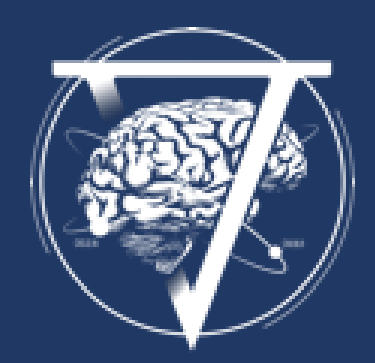

#### Compartiment de la pile

• Retour à l'accueil Afficher les applications • Appui long recentre l'image

### Placer le casque

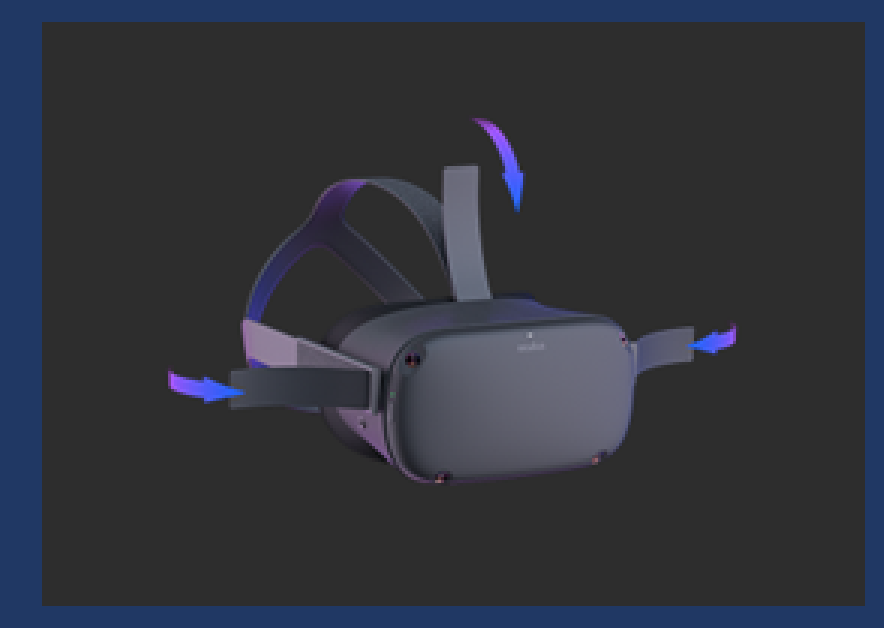

**3** sangles ajustables

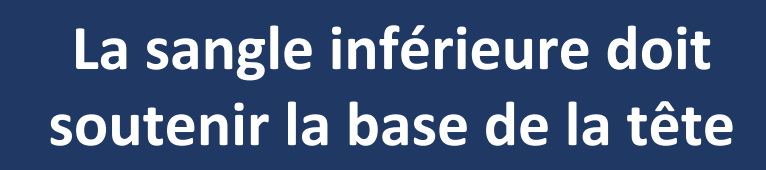

 $\otimes$ 

 $\odot$ 

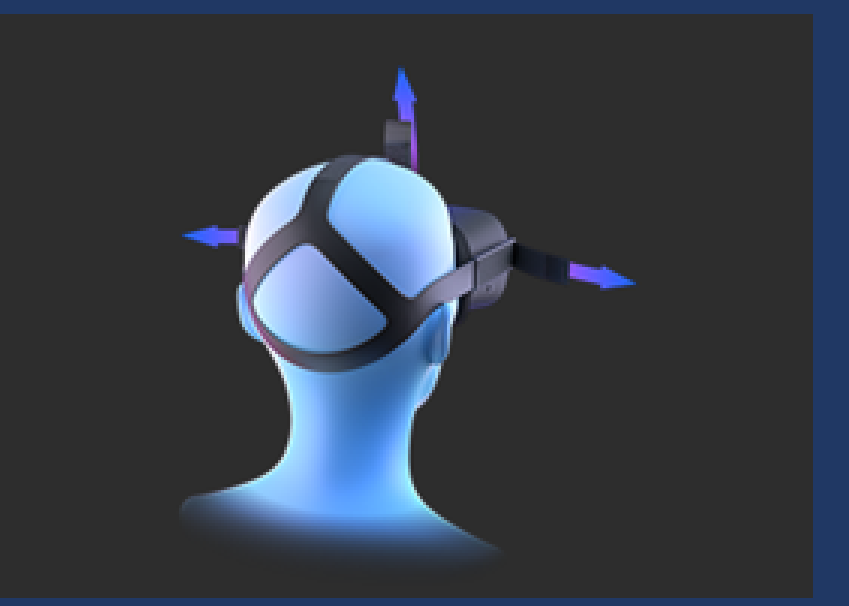

**Resserrez les sangles latérales** avant celle du dessus pour bien maintenir la casque en place

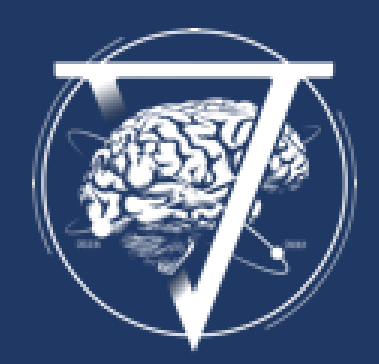

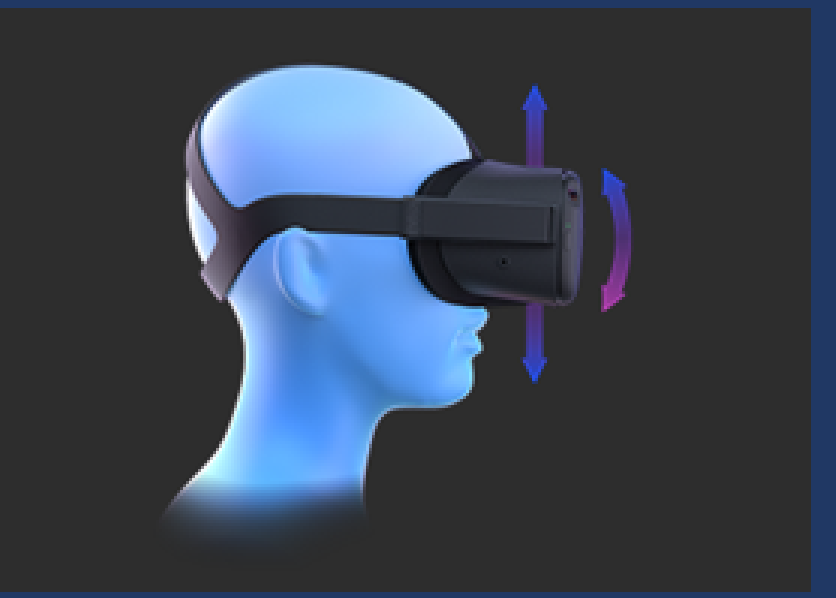

Améliorez la netteté en ajustant légèrement le casque d'un coté ou de l'autre

## Zone de jeu

Au démarrage du casque vous devez définir une zone de jeu. Vous avez 2 options :

- Mode stationnaire debout ou assis pour visionner de vidéos 360°
- Mode guardian pour délimiter l'espace dans lequel vous voulez jouer

Suivez bien les instructions qui apparaissent dans le casque.

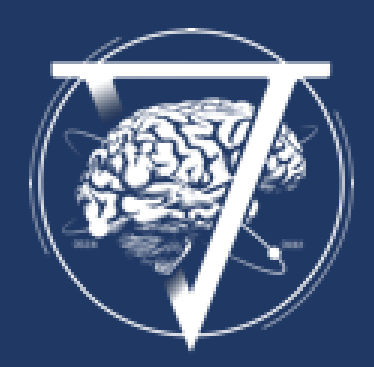

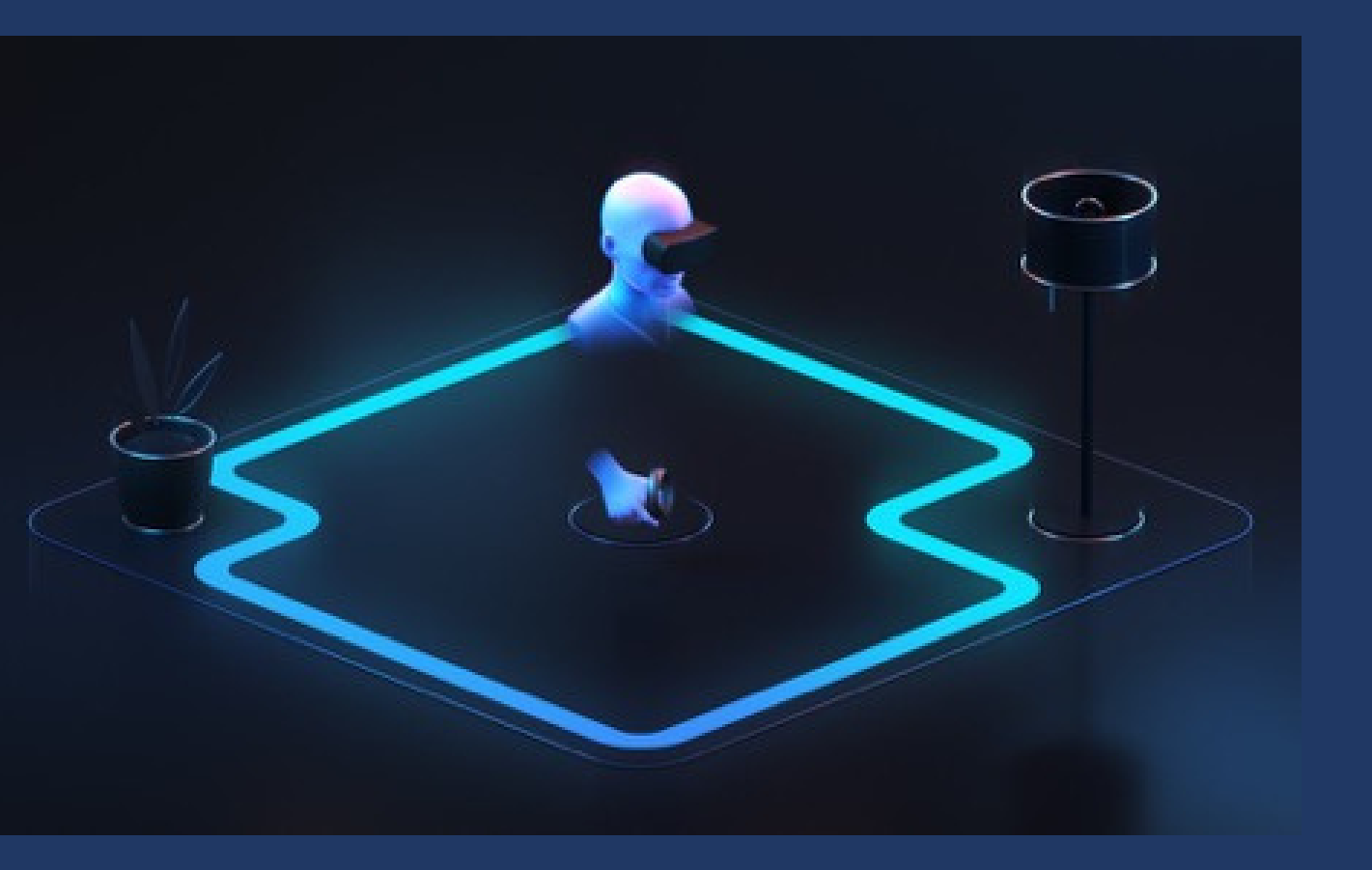

## **Bureau virtuel**

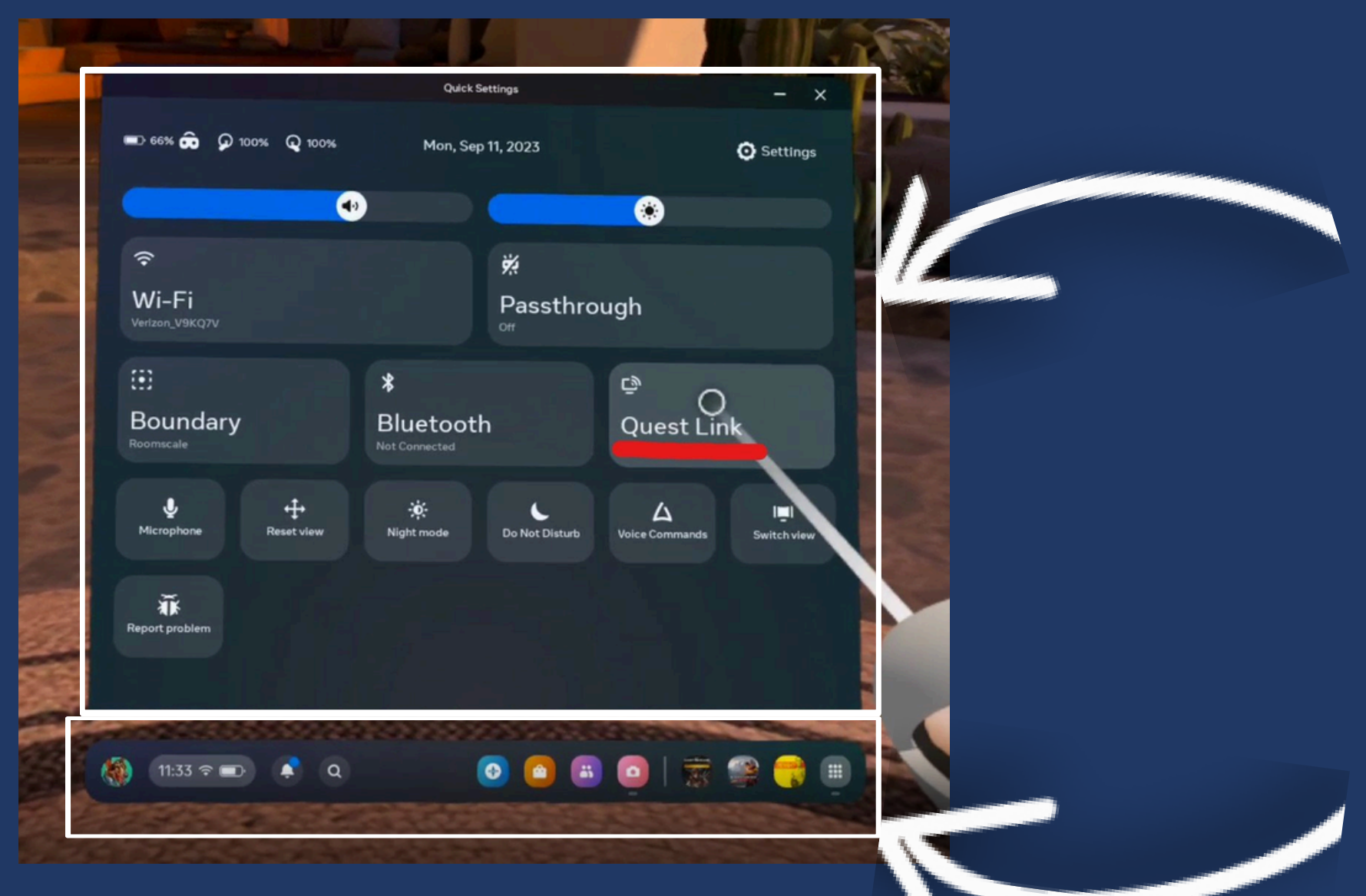

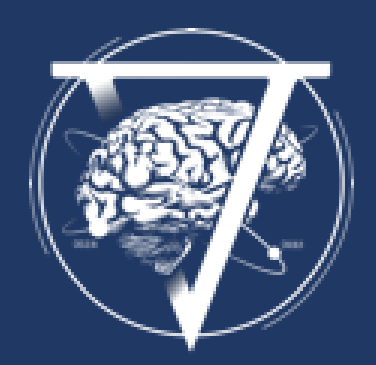

#### Le bloque du haut est le store, vous ne pouvez pas l'utiliser donc il <u>ne vous concerne pas !</u>

Le bloque du bas est le <u>bandeau</u> <u>de navigation</u>, c'est là que tout se passe !

### Principes de navigation

Pour faire apparaitre et disparaitre le bandeau de navigation, appuyer sur le bouton \_\_\_\_\_ de la manette droite

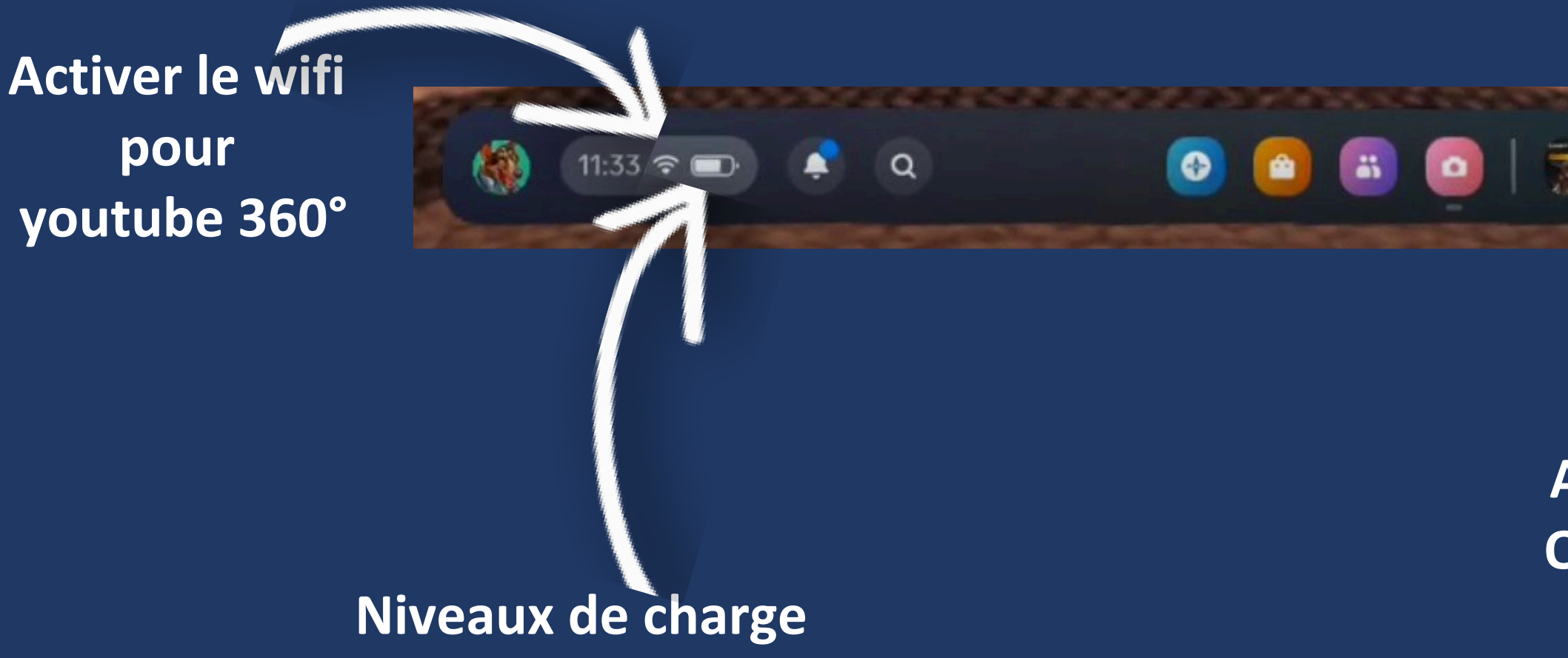

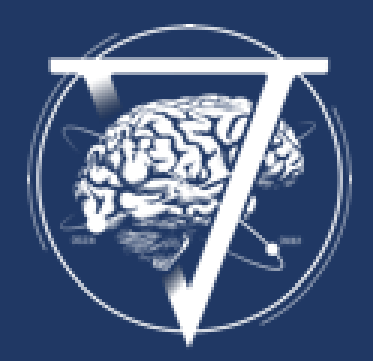

Accès aux jeux disponibles Ou appuyer à nouveau sur 👝

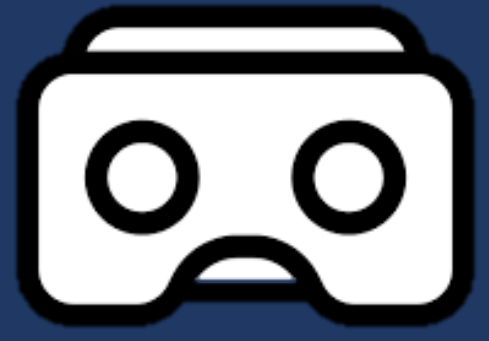

## Lancer le tutoriel

Pour profitez au maximum de toutes les possibilités, commencer par le

tutoriel de prise en main.

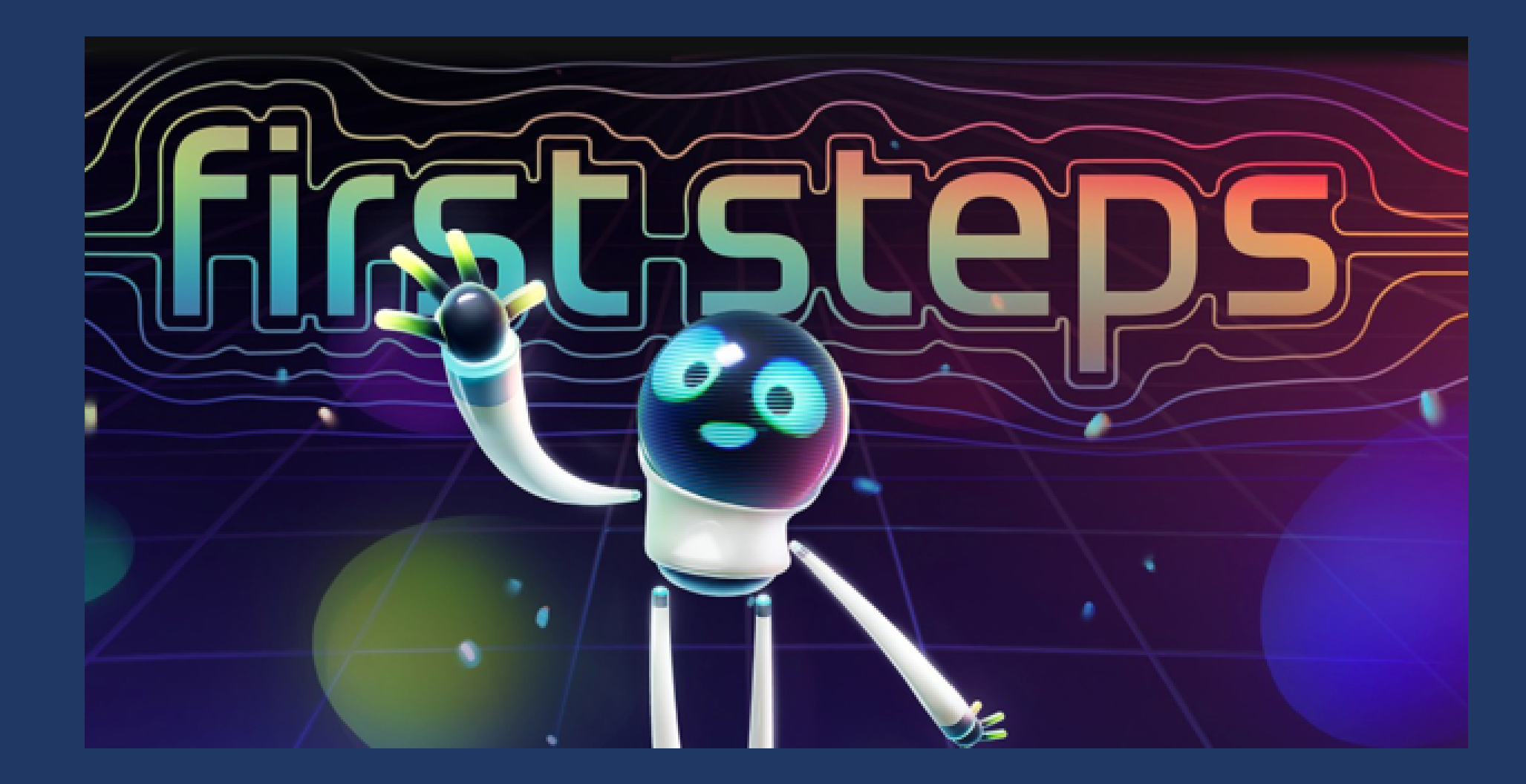

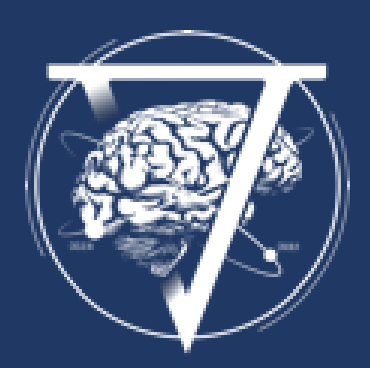

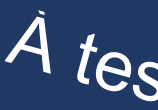

### Youtube VR 360°

#### L'application Youtube VR pour permet de vivre des expériences sensationnelles à 360°.

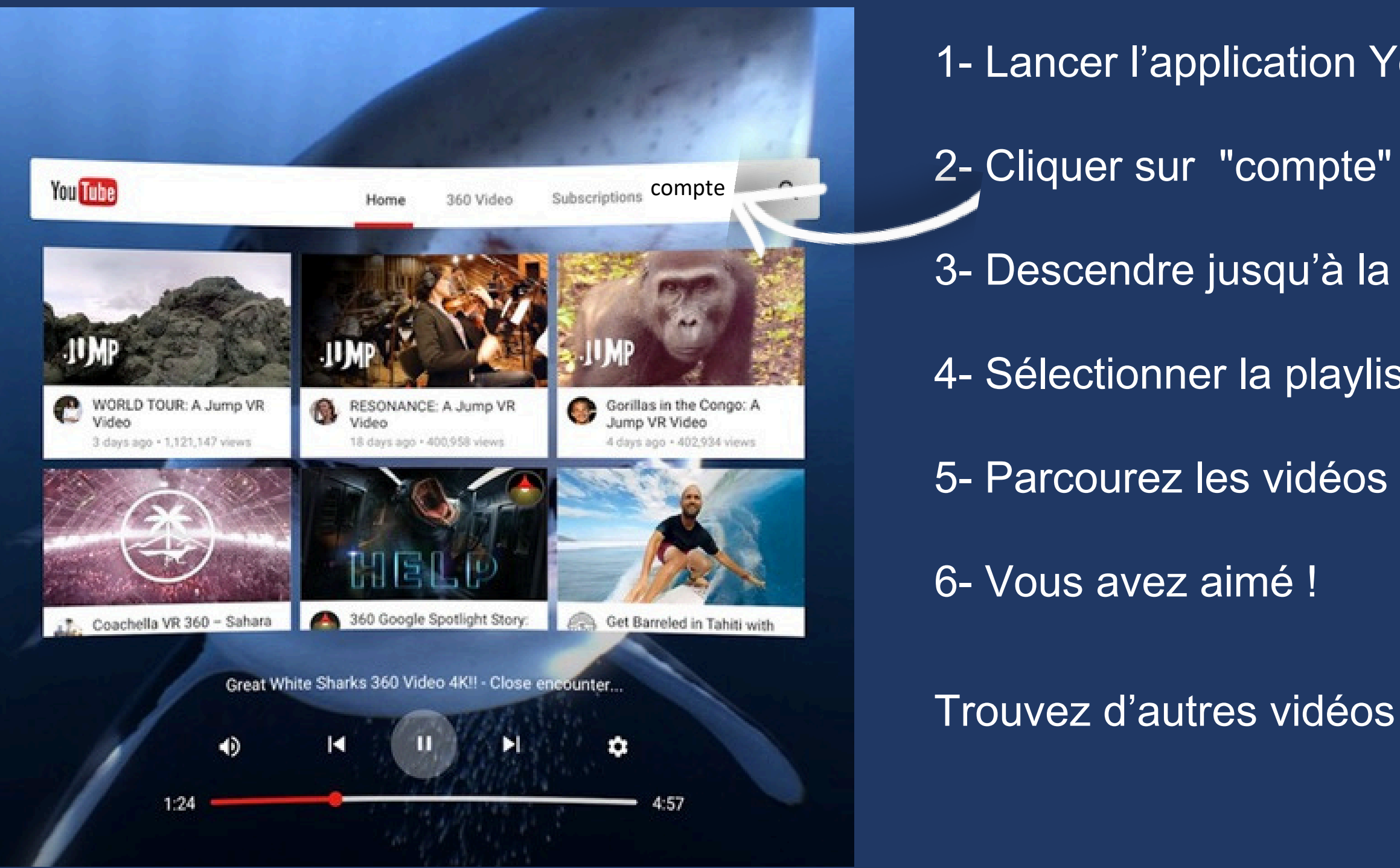

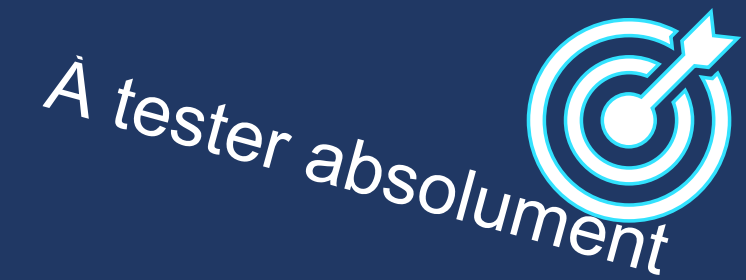

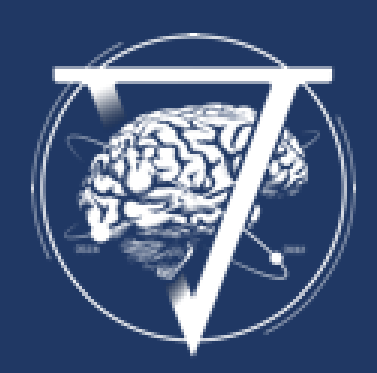

- **1-** Lancer l'application Youtube
- 3- Descendre jusqu'à la section "playlist"
- 4- Sélectionner la playlist "VR 360"
- 5- Parcourez les vidéos à votre guise
- Trouvez d'autres vidéos dans la recherche Youtube.

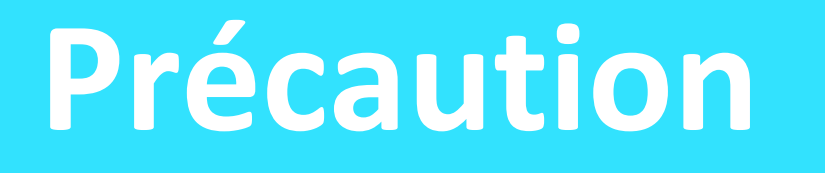

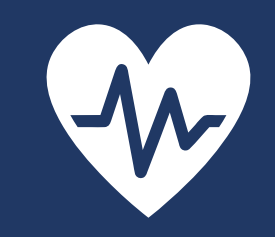

- Jouez dans un espace dégagé
- Lisez et suivez les messages dans le casque
- Préconisé aux personnes de 10 ans et plus
- Prenez connaissance sur notre site internet du type

d'expériences que vous avez choisi avant de lancer un

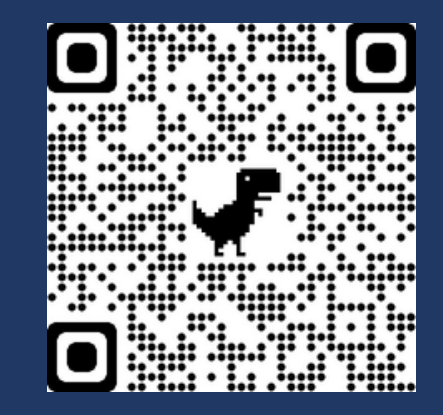

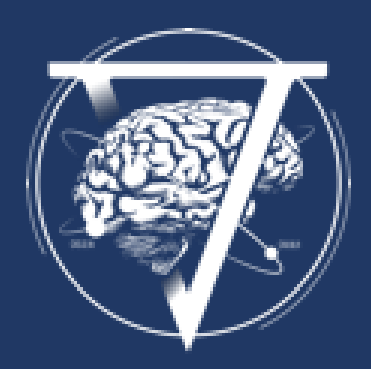

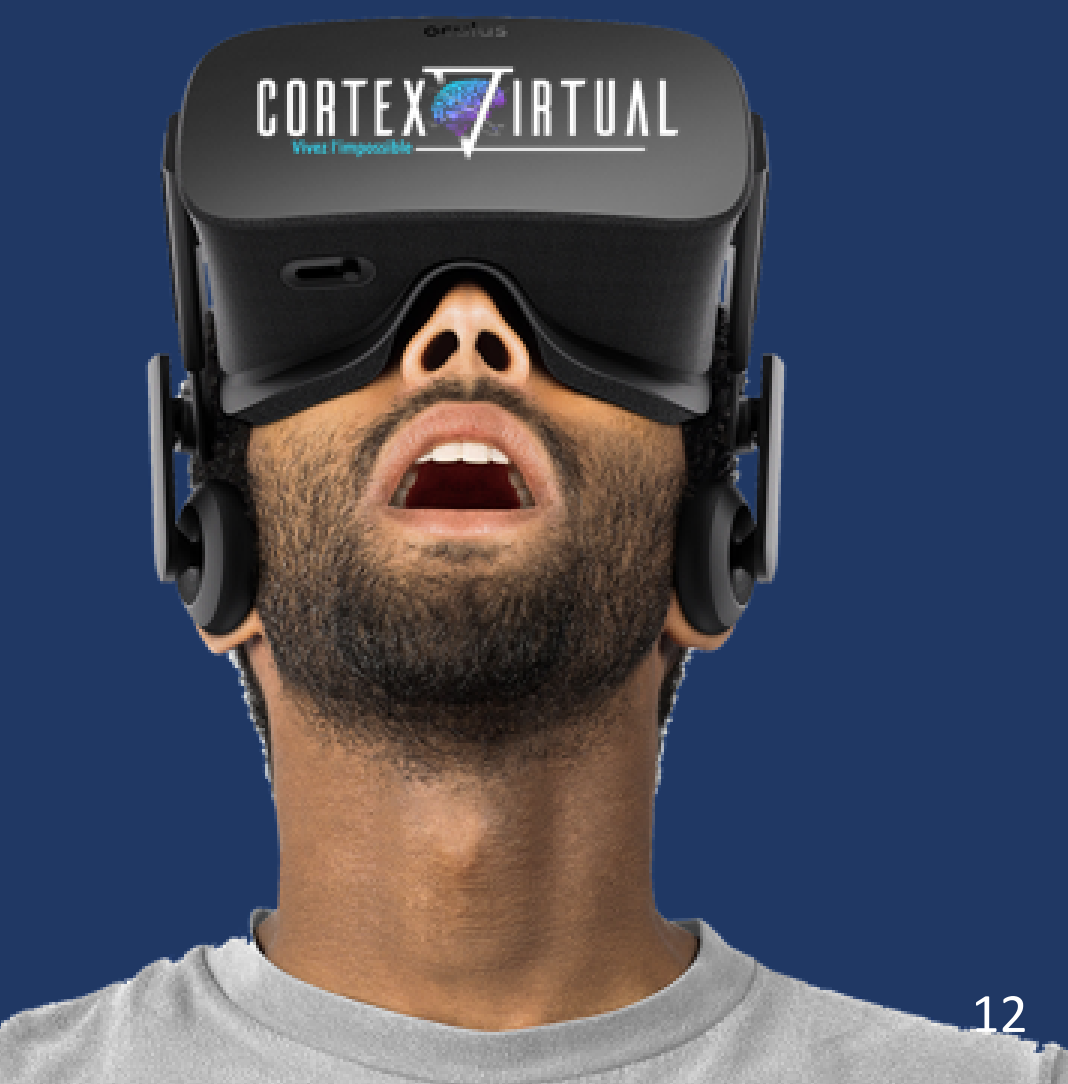

### Pack découverte

**Evasion** : National Geographic Explore VR **Evasion** : Wander (anglais) - voyager comme google street view

**Espace** : Mission ISS (anglais) **Espace** : Titan of Space +

**Emotion** : Notes of Blindness

**Aventure** : Star Wars – Tales from the Galaxy's **Aventure / Horreur** : Dreadhalls Aventure / Féérique : Moss

Escape game : I expect you to die (anglais)

**Fun / Energie** : Beat Saber (<u>anglais</u>) Fun / Rafraichissant : Job simulator Fun / Rafraichissant : Bait

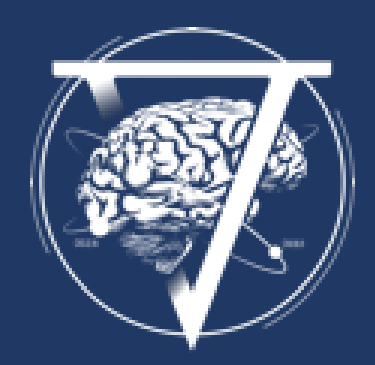

- Sport / Sensations : The climb
- **Créativité** : Tilt brush (anglais)
- **Sensations fortes** : Richie's Plank Experience (anglais)
- Shooting : SuperHot VR
- **Enfant** : Henry le hérisson Enfant : Jurassic World **Enfant** : Bogo (anglais) **Enfant** : Angry Birds - Isle of pigs **Enfant** : Raccoon Lagoon **Enfant** : Color Space
- Vidéo 360° : Youtube

## **Option diffusion sur télé (10min)**

Si vous avez pris l'option "diffusion sur une TV" suivez les étapes d'installation : 1- Branchez le chromecast sur votre tv puis restez appuyé sur le bouton pour le réinitialiser Le voyant clignote en orange. Lorsque le voyant devient blanc, relâchez le bouton. Votre Chromecast va alors redémarrer.

- 2- Rendez-vous à l'adresse : http://chromecast.com/setup
- 3- Suivez les instructions jusqu'à l'installation complète du Chromecast.
- 4- Le chromecast et le casque doivent être connecté au même réseau wifi
- 5- Dans votre casque, sélectionner "partager"
- 6- Sélectionner l'appareil chromecast installé.
- 7- Enfin cliquer sur "suivant".

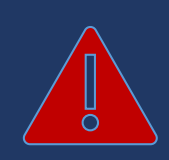

Un point rouge apparaît dans le casque pour indiquer que l'affichage est partagé.

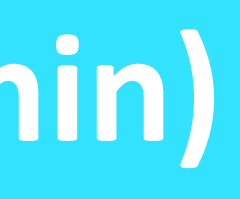

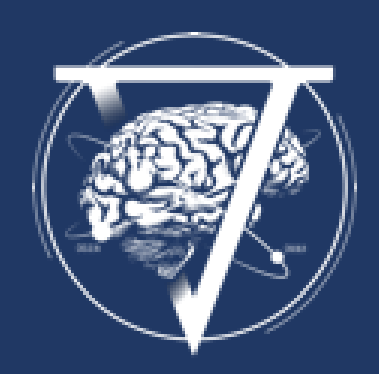

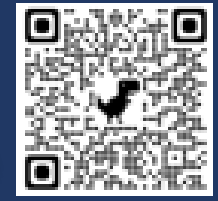

dans le bandeau puis "mettre en miroir".

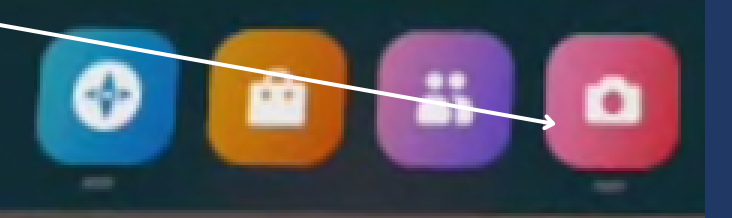

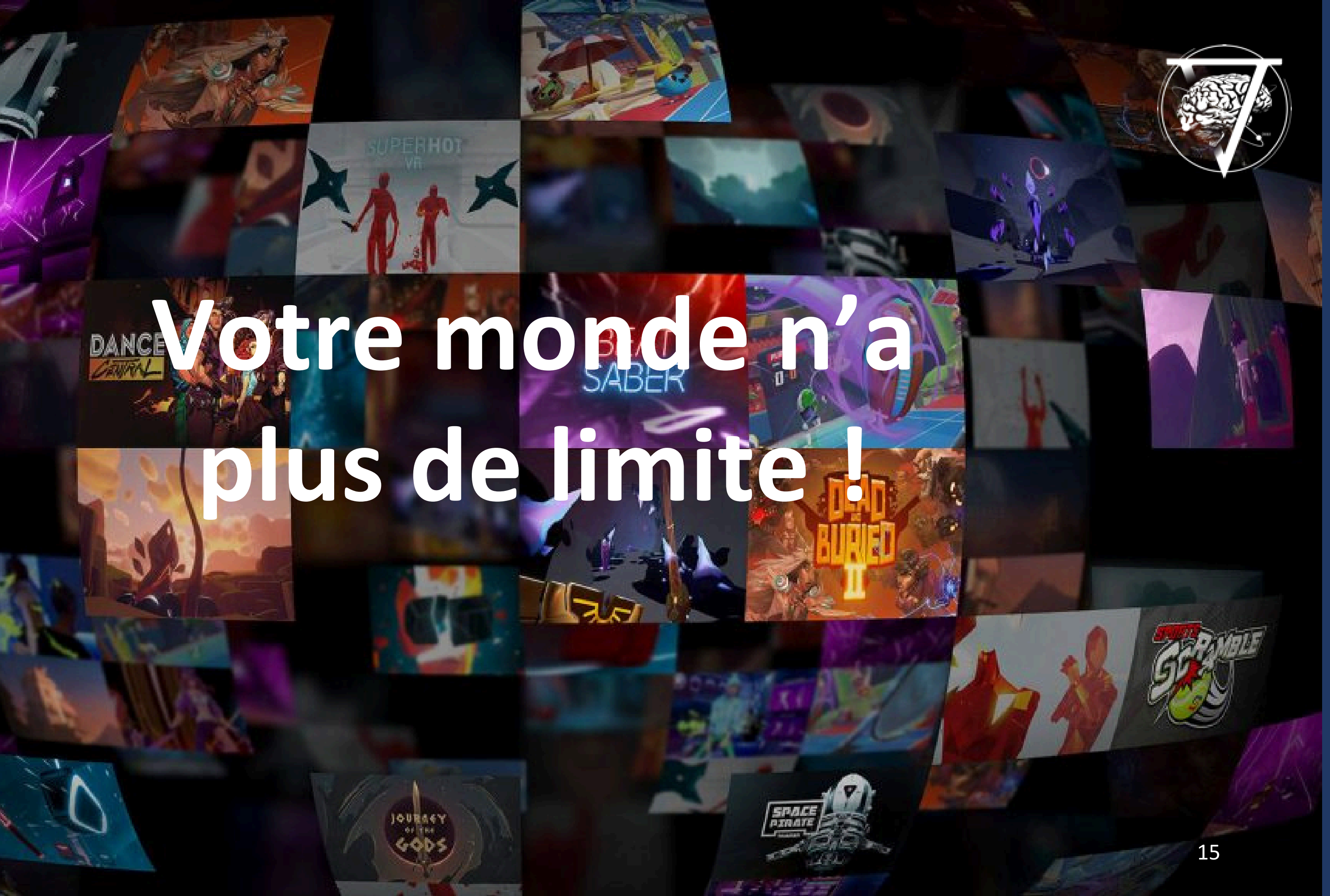